在预装Vista的PC上安装XP并设双重启动 PDF转换可能丢失图 片或格式,建议阅读原文

https://www.100test.com/kao\_ti2020/201/2021\_2022\_\_E5\_9C\_A8\_ E9\_A2\_84\_E8\_A3\_85V\_c100\_201426.htm 如今,越来越多的PC 在出厂时预装Windows Vista,这在很大程度上给用户带来了 方便虽然预装的Windows Vista多为Home Basic之类简化版本 不过,对许多用户而言,也许更习惯于Windows XP,加上日 常使用的某些应用软件可能在Windows Vista中运行不太正常

,因此,很多人希望在能系统中安装Windows XP,当然,前 提是不影响系统中预装的Windows Vista,毕竟那是花钱买的 许多用户想知道怎样在预装Windows Vista的PC上安 装Windows XP,并设置双重启动分别进入不同的系统,鉴于 我们精力有限,不能一一回复。因此,在此作一简单总结, 介绍在预装Vista的PC上安装Windows XP的基本思路,希望能 对朋友们有所助益。 警告:不要在预装Windows Vista的PC直 接安装Windows XP 众所周知,微软在Windows Vista中采用了 全新的系统启动管理机制、全新的BootLoader, 迥异于 自Windows NT以来包括Windows 2000 / XP / 2003中使用的ntldr ,因此,直接在预装Windows Vista的PC安装Windows XP将破 坏Windows Vista的Boot Loader,正如我们在Windows Vista安 装教程中所言的那样: 如果您希望在PC中同时使用多个操作 系统,必须保证Windows Vista是最后安装的系统,不然,比 如说如果在安装Windows Vista后再安装Windows XP,将会造 成Windows Vista的boot loader被ntldr boot.ini覆盖,导 致Windows Vista无法启动。这一点希望谨记。 如何在预 装Vista的PC上安装Windows XP 下面介绍在预装Vista的PC上

安装Windows XP的设置步骤:如果您的PC硬盘在出厂时已分 割了多个分区,可直接跳到"安装Windows XP"; 为Windows XP准备单独的安装分区 很多PC的出厂设置中,硬 盘未进行分区,即系统中仅包含"c:"盘,尤其在大部分笔 记本电脑上极其普遍。在这种情况下,需要首先分割硬盘, 为Windows XP准备一个单独的分区。 打开磁盘管理器,在 "C:"盘上单击右键,选择弹出菜单中的"压缩卷",缩 小Windows Vista所占用的分区,为新建分区调整出空间。注 意:需为Windows Vista分区保留足够的可用空间; 在调整出 的"未分配的磁盘空间"上单击右键,选择"新建卷",创 建用于安装Windows XP的新分区; 推荐:最好重新调整系统 盘符,对原来只有一个分区的系统而言,往往采用硬盘为 "c:"盘,而DVD为"d:"盘的设置,这样,新建的硬盘分区 盘符则依顺序被排为"e:"盘,在某些情况下可能会存在某 种隐患。因此,建议在此时应重新调整盘符,比如将硬盘分 区设为"c:""d:",而将DVD盘符调整为"e:"。虽然这一 步不是必须要做的。要调整系统盘符设置,在磁盘管理器中 选中相应分区,右键单击选择"更改驱动器号和路径"即可 。当然,对于上述情况,即DVD已占用盘符"d:"的情况, 可首先将DVD调整到一个未使用的盘符,如"z:",然后, 在将新建的硬盘分区盘符设置为"d:",释放出占用的"e:" 盘符后再调整回来。关闭磁盘管理器,重新启动Windows Vista。注意,要让Windows Vista接受修改后的硬盘设置,系 统可能需重启两次。 安装Windows XP 接下来,便可像往常一 样安装Windows XP了,将Windows XP安装光盘放入DVD/CD 驱动器中,设置从光驱引导,进行相应的安装即可。惟一需

要注意的是,将Windows XP安装到新创建的硬盘中。100Test 下载频道开通,各类考试题目直接下载。详细请访问 www.100test.com